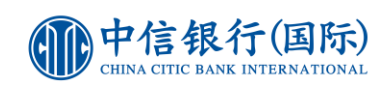

## 经网上银行交税步骤

|                                                                                                    | <ol> <li>登入网上银行</li> <li>于「处理银行账户」选择「缴付账单」</li> </ol>                                                              |  |  |
|----------------------------------------------------------------------------------------------------|----------------------------------------------------------------------------------------------------|--|--|
| 商戶類別     政府或法定機構     3       商戶名欄     役括局     4     重       販單類別     01-稅款     1     5     水時動、商業登記證號碼(包括英文字母'A', 如邊用), 而無須輸入遵字符       收款賬號     6                                                                                                    | <ol> <li>于商户类别内选择「政府或法定机构」</li> <li>于商户名称内选择「税务局」</li> <li>于账单类别内选择「01 - 税款」</li> <li>于收款账号填写税单上的「收款账号」</li> </ol> |  |  |
| 支服戶口     7       金額(港物)     8       備註     本備註只供客戶作記録用途. 其内容並不會發送至收款人.       個註     9       廣元額別     重要(定時)交易設定       毎週月的 - > 號                                                                                                    | <ul> <li>7. 选择您想使用之信用卡作为付款户口</li> <li>8. 输入「金额(港币)」</li> <li>9. 于指示类别内设定付款到期日</li> </ul>                           |  |  |
| 田本部     マホン     マホン     マホー      マホン     マホン     マホン     マホン     マホン     マホン     マホン     マホン     マホン     マホン     マホン     マホン     マホン     マホン     マホン     マホン     マホン     マホン     マホン     マホン     マホン     マホン     マホン     マホン     マ     マ | 10. 选择您所想的「提示服务」<br>11. 核对及确认相关资料后按「递交」                                                                            |  |  |

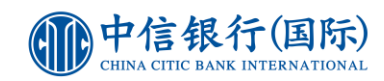

## **重要事**项

- 你的缴付账单指示将于你所指示之日期执行。若所指示之日期为星期六、公众假期或非办工日,我们将于指示日期之下一个结算日执行缴账指示。倘若该月份没有所指示的日期时(如:二月三十一日),我们将会在该月的最后一个结算日执行交易。
- 待行缴账指示将于你所指定日期执行。你须确保支账账户于缴账当日为正常状态,否则该待行缴账将无法执行。
- 3. 任何于星期一至五下午 4:30 后所设立之缴账指示,将于下一个结算日执行。
- 4. 你需于缴账日期之前一个工作日确保有足够的金额存于支账账户内。如以信用咭账户为支账账户,请于递交 指示时确保有足够的可用信用额。请注意,缴账金额须视乎每日之可用转账限额定,否则有关缴账指示将不 能成功执行。
- 5. 如重复(定期)交易设定所指示之缴账日为非结算日,有关指示将于下一个结算日执行。
- 6. 当预设指示一经设定后,便不可作任何修改。你可先行删除预设指示,再设定新的指示。
- 7. 你可通过网上理财服务查阅你在三十日内的网上缴费记录。
- 8. 所有提示将会送往你于此网站最新登记的电邮地址。当选择启用提示服务时,请确保你所提供之电邮地址乃 正确无误。
- 9. 「交易确认提示」除会发送至已登记的邮箱地址外,如已登记本行「WeChat 户口绑定」服务,会额外发送信息提示於你的 WeChat 帐号。如欲进行「WeChat 户口绑定」,请先关注本行 WeChat 官方帐号 (ID: cncbintl),然後在「账户服务」选项按「WeChat 户口绑定」并进行登记。个人化 WeChat 信息提示暂只提供简体中文信息。
- 10. 如欲进行缴款,你必须预先设立账单范本,然后以该范本作缴款(以下商户除外:政府或法定机构,小学或中学教育,公用事业机构,及专上或专业教育),于过程中你需要输入以「保安编码器」生成的「验证编码」进行身份验证。

| 網 | F | 交 | 易 | 記 | 鈞 |
|---|---|---|---|---|---|
|---|---|---|---|---|---|

| 主页   | 我的                   | 账户   | 处理银行账户 |       | 户 | 投资服务   | 信用卡    | 贷款      | 保险     | 开立户口 | 客户服务 | 我的网上设定 |
|------|----------------------|------|--------|-------|---|--------|--------|---------|--------|------|------|--------|
| ▶ 转账 | ▶ 汇款                 | ▶ 缴付 | 账单     | ▶ 处理支 | 票 | ▶ 设立定存 | ▶ 预订服务 | ▶ 确认电子] | 直接付款授权 |      |      |        |
| 新的缴账 | 新的缴账 我的帐单范本 待行缴账指示 网 |      | 网上     | 交易记录  |   |        |        |         |        |      |      |        |